## **REDDOXX Version 2034**

**Empfehlung:** Zugriff auf das Mail-Archiv per Browser über den jeweiligen Link https://<u>ihreappliance</u>.vistec.net/user/

Benutzername, Kennwort eingeben und Ihren Bereich (Realm) wählen, Anmelden.

oder Integration ins Outlook (besteht aus zwei Teilen) 1. Desktop installieren, anmelden <u>https://my.reddoxx.com/res/117</u>

2. Add-Inn installieren, testen https://my.reddoxx.com/res/119

## Hinweis:

Bitte deinstallieren Sie alle alten Versionen unter Programme.